## Vejledning til KlasseBog

Tillykke med jeres nye bogprojekt, jubiiii nu kan I komme igang med jeres egen KlasseBog.

Registrerer jeres projekt HER

Via linket kan I logge ind på din konto, eller oprette en konto såfremt det er første gang.

|                   | La Sign In                                               |                                                                            |                                                                                                    |
|-------------------|----------------------------------------------------------|----------------------------------------------------------------------------|----------------------------------------------------------------------------------------------------|
|                   | Continue As Guest                                        | Sign In                                                                    | Create An Account                                                                                                    |
| <b>OB</b><br>teks | <b>S!</b> Opdateres til dansk<br>t i begyndelsen af 2023 | Email or Username Password Forgotten your details? Click here. Remember Me | <ul> <li>Save Your Project         Please enter your details to save your project.     </li> <li>Special Offers         Create an account today to take advantage of our offers and promotions.     </li> </ul> |
|                   | Continue As Guest 💄                                      | Sign In 🗸                                                                  | Register 🕨                                                                                                    |

Når I allerede har oprettet jeres konto, kan I logge ind på kundeportalen HER

I kundeportalen kan I se jeres aktive projekter. Det er her I finder det bogprojekt I er startet på og gerne vil forsætte redigeringen. Vi gør opmærksom på at man kan lave flere bøger, men bare sende én til tryk med nøglekoden + ekstraeksemplarer af den aktuelle klassebog.

(Bemærk at man ikke kan oprette sin konto her. Dette I gøre når man starter et projekt)

| Den Li e Forfatter |                                                                                                    | S Dansk v |
|--------------------|----------------------------------------------------------------------------------------------------|-----------|
| D                  | Log på                                                                                             |           |
| er                 | E-mail eller brugernavn: *                                                                         |           |
| L<br>L             | Adgangskode: *                                                                                     |           |
| Ĩ                  | •                                                                                                  |           |
| (D)                | Har du glemt din adgangskode?<br>★ Bernærki Felter, der er markeret med en stjerne, skal udfyldes. |           |
| For                | Log på 🗸                                                                                           |           |
| ofe                |                                                                                                    |           |
| ltt                |                                                                                                    |           |
| er                 |                                                                                                    |           |
|                    |                                                                                                    |           |

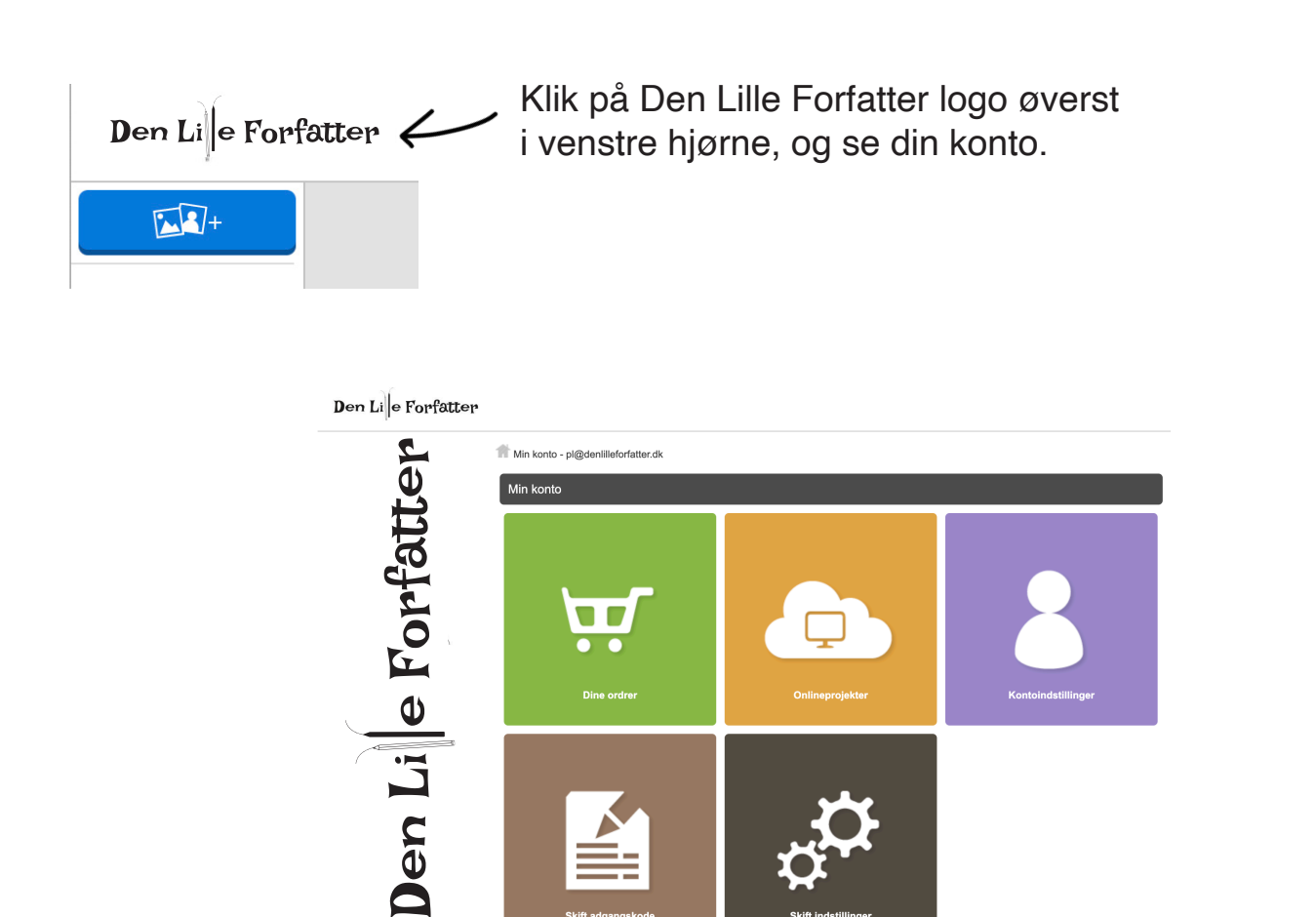

Dette er ordre der er bestilt/leveret

## Onlineprojekter

Dette er igangværende projekter. Her kan man vælge et projekt og trykke "fortsæt redigering" hvorefter man vil blive ført ind i redigeringsvinduet igen.

| redigering Dupliker Omdøb | Fuldfør ordren | Fortsæt<br>redigering | Dupliker | Omdøb |  | Slet |
|---------------------------|----------------|-----------------------|----------|-------|--|------|
|---------------------------|----------------|-----------------------|----------|-------|--|------|

## Kontoindstillinger

Her kan I ændre jeres personlige oplysninger og adresse.

| Betaling | Betalingsoplysninger                                                                                  |
|----------|----------------------------------------------------------------------------------------------------|
|          | Hvis du har fået en rabatkode, skal du indtaste den nu og kilkke på knappen 'Indles' NØGLEKODE Indløs |

KlasseBog **Nøglekode** skal bruges i feltet i det sidste step i indkøbskurven. I vil derefter se at beløb til betaling går i 0,00, såfremt I ikke har tilføjet ekstra sider. KlasseBog har 32 sider, ekstra tilkøbes. Prisen er 4 kr. per ekstra side. **OBS!** SIDETALLET SKAL ALTID KUNNE DELES MED 4.

Det er også her I køber jeres ekstraeksemplarer til elever, før klassebogen sendes til tryk. På tilsendt **Nøglekort** hvorpå nøglekoden er oplyst, kan man nederst se nøglekodens værdi.